Būsimas Paysera kliente,

Džiaugiamės, kad pasirinkote Paysera ir netrukus galėsite naudotis visais Paysera sąskaitos privalumais!

Registracija sistemoje greita ir paprasta, tereikia turėti su savimi asmens dokumentą ir žinoti įmonės kodą.

Sekite instrukcijas ir junkitės prie mūsų!

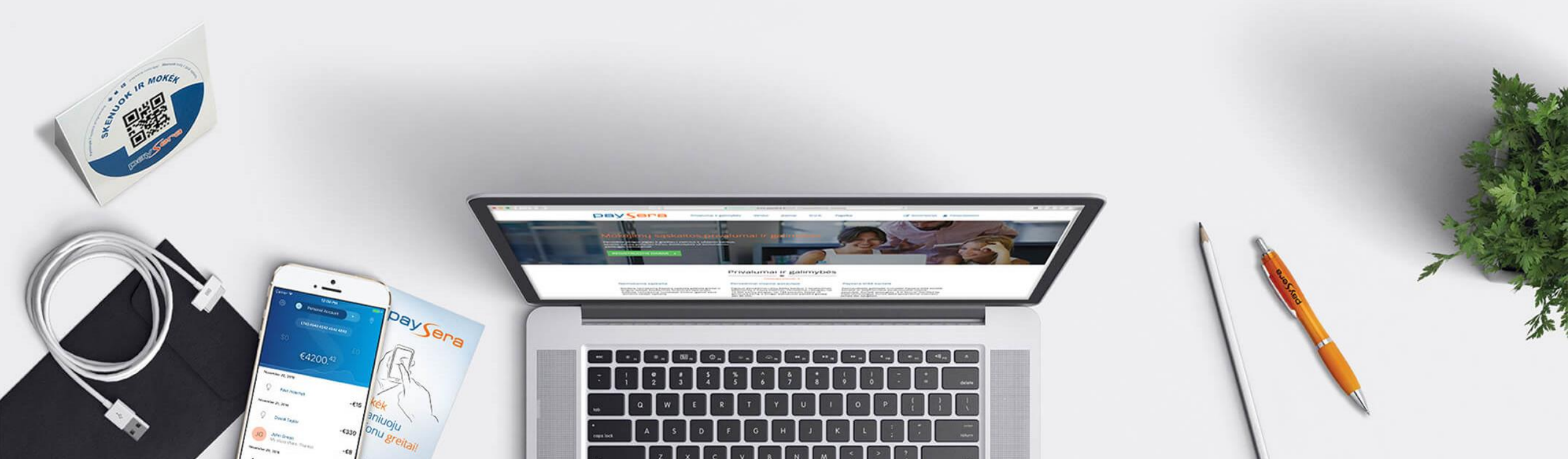

# VERSLO SĄSKAITOS ATIDARYMAS

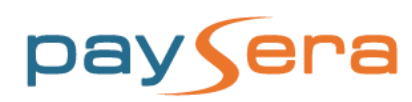

## **1. REGISTRACIJA**

Atidaryti sąskaitą įmonės vardu gali įmonės vadovas arba jo įgaliotas asmuo.

Jei sąskaitą atidaro įgaliotas asmuo – žemiau įvardinti etapai skirsis, nes būtina pateikti įgaliojimą, pasirašytą vadovo e-parašu arba patvirtintą notaro (pavyzdinę įgaliojimo formą, kurią reikia atsiųsti atlikus registraciją ir identifikaciją sistemoje, siunčiame kartu su instrukcijomis).

1. Eikite į www.paysera.lt ir spauskite **Registracija**.

2. Atsidariusiame lange pasirinkite Verslo sąskaita.

3. Jei esate įmonės vadovas, tai patvirtinkite, pasirinkdami **Esu įmonės vadovas.** 

4. Registracijos formoje užpildykite visus laukelius ir spauskite **Atidaryti sąskaitą**. Atidarant sąskaitą, pirmiausiai būsite registruojamas kaip fizinis asmuo.

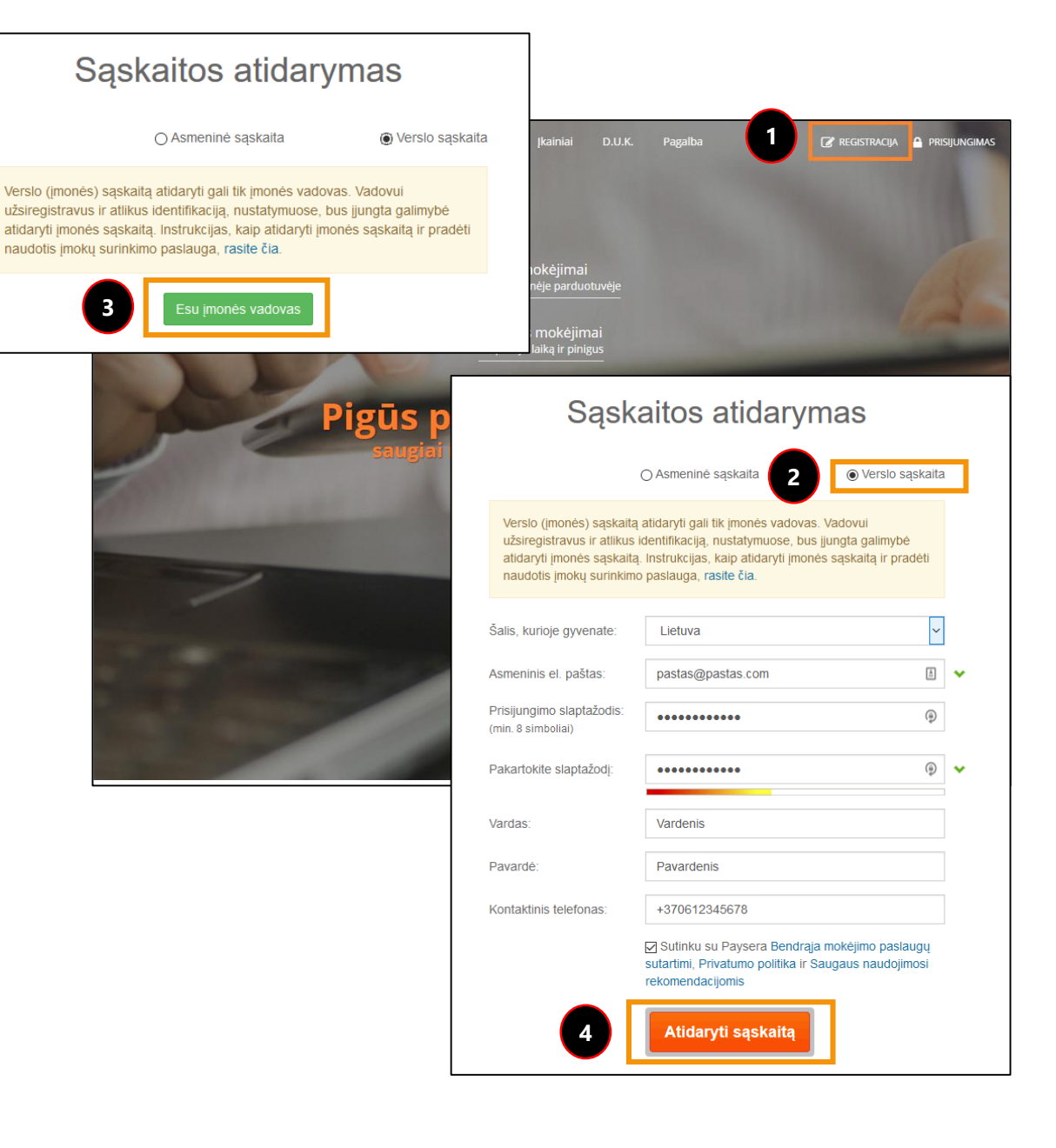

#### 2. REGISTRACIJOS PATVIRTINIMAS

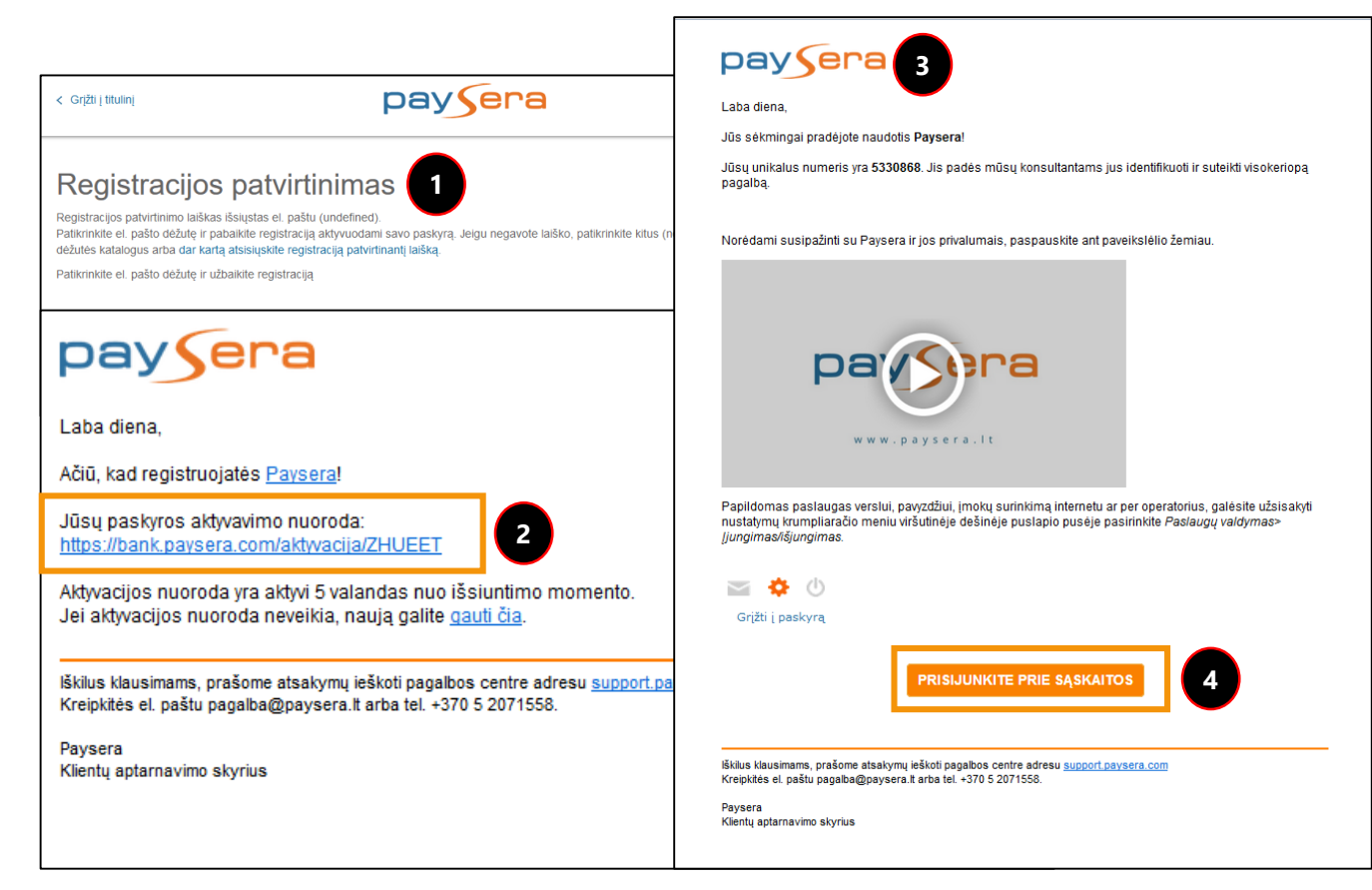

- 1. Užpildžius visus laukelius, būsite informuotas, kad jums išsiųstas registracijos patvirtinimo el. laiškas.
- Į nurodytą elektroninį paštą gausite minėtą registracijos patvirtinimo el. laišką su sąskaitos **aktyvavimo nuoroda.** Paspauskite ant jos, kad jūsų registracija būtų patvirtinta.
- 3. Netrukus į nurodytą elektroninį paštą gausite pranešimą, kad jūsų registracija yra sėkmingai baigta.
- 4. Norėdami pradėti naudotis paslaugomis, spauskite **Prisijunkite prie sąskaitos**.

#### **3. TELEFONO NR. PATVIRTINIMAS**

- Prisijungę prie Paysera sąskaitos ir 1. norėdami naudotis jos paslaugomis, pasirinkite Atlikti identifikaciją.
- 2. Patvirtinkite savo telefono numeri, pasirinkdami Atlikti.
- Įrašykite savo telefono numerį ir spa 3. Patvirtinti numerį.

4. SMS žinute gautą kodą įrašykite ir spauskite Patvirtinti telefono nume

| ie Pavsera saskaitos ir                                                       | Paysera sąskaita                                          | Sąskaitų apžvalga                                                                                                    |                        |
|-------------------------------------------------------------------------------|-----------------------------------------------------------|----------------------------------------------------------------------------------------------------|------------------------|
| udotis jos paslaugomis,<br>t <b>likti identifikaciją.</b>                     | SĄSKAITŲ<br>Apžvalga<br>Išrašas<br>Papildymo instrukcijos | Norėdami naudotis visomis paslaugomis, turite atlikti identifikaciją.                                                                                                    | Atlikti identifikaciją |
| savo telefono numerį,<br><b>Atlikti</b> .                                     | KORTELIŲ<br>Apžvalga<br>NAUJAS PERVEDIMAS                 | Įmonės sąskaitą atidaryti gali tik įmonės vadovas, kuris yra identifikuotas.<br>Prašome atlikti visus identifikacijos veiksmus, ir tik tada galėsite atidaryti įmonės sąskaitą. | ×                      |
| o telefono numerį ir spauskite<br><b>umerį</b> .                              | ļ telefono numeri<br>Kitam Paysera naudotojui<br>I banka  |                                                                                                    | Atlikti identifikaciją |
| jautą kodą įrašykite ir<br><b>tvirtinti telefono numerį</b> .                 |                                                           | dar nepabaigėte identifikacijos. Pabaikite identifikaciją ir galėsite naudotis paslaugomis.                                                                                     |                        |
| Telefono numerio patvirtinimas 🗙 🗙                                            |                                                           | Telefono numerio patvirtinimas ×                                                                                                    | 2 Atlikti              |
| 1 žingsnis iš 2<br> veskite telefono numerj tarptautiniu formatu (pvz. +370xx | 20000X):                                                  | Kodas išsiųstas                                                                                                    | P                      |
| +370123456789 Siųsti patvirtinimo kodą                                        | 3 Patvirtinti numerį                                      | 2 žingsnis iš 2<br>Įveskite kodą, kuri gavote SMS žinute:<br>4 Patvirtinti telefono numerį                                                                                      |                        |

### **4. DOKUMENTO PATVIRTINIMAS**

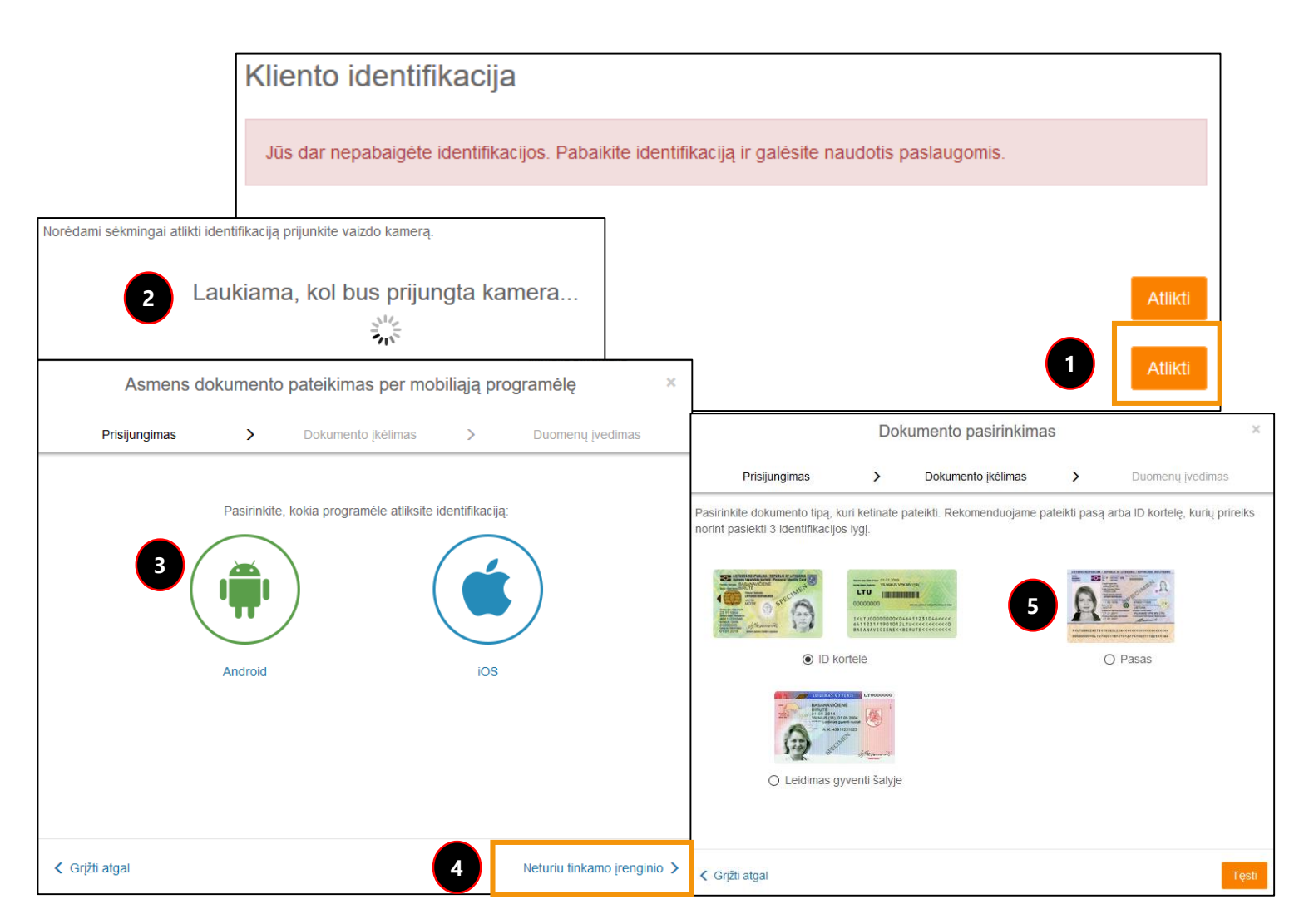

- Patvirtinus telefono numerį, pabaikite identifikaciją, spausdami **Atlikti** ir pateikdami asmens dokumento nuotrauką.
- Jei kompiuteryje turite vaizdo kamerą, nusifotografuokite, kad aiškiai matytųsi jūsų veidas. Atlikite tolimesnius veiksmus, sekdami instrukcijas.
- Tuo atveju jei kompiuteryje nėra kameros, tačiau turite išmanųjį telefoną, spauskite Neturiu kameros. Pasirinkite, kokia programėle atliksite identifikaciją ir spauskite Tęsti. Atsisiųskite Paysera programėlę į išmanųjį telefoną bei atlikite tolimesnius veiksmus, sekdami instrukcijas.
- 4. Tuo atveju jei neturite nei kompiuterio kameros, nei išmaniojo telefono, spauskite, **Neturiu tinkamo įrenginio**.
- 5. Įkelkite paso arba ID kortelės nuotraukas bei atlikite tolimesnius veiksmus, sekdami instrukcijas.

## 5. ĮMONĖS SĄSKAITOS ATIDARYMAS

Kai įmonės vadovo identifikacija yra patvirtinta, galima atidaryti įmonės sąskaitą. Dokumento patvirtinimas įprastai yra atliekamas per 1 darbo dieną.

#### 1. Kairiajame meniu spauskite **Nustatymai** > **Paskyros**.

2. Pasirinkite Įmonės sąskaita ir spauskite Atidaryti.

3. Atidarant įmonės, kuri registruota Lietuvoje, sąskaitą, reikia nurodyti įmonės kodą ir pasirinkti **Tikrinti**.

4. Jeigu įmonė registruota kitoje šalyje – pateikite reikalaujamus dokumentus ir mes atidarysime sąskaitą jūsų įmonei. Jums reikia pateikti įmonės registracijos dokumentą bei vadovo paskyrimo dokumentą, kuriame yra nurodytas įmonės vadovas. Tai galite padaryti, paspaudę sraigto mygtuką, esantį viršutinėje meniu juostoje.

| SASKAITU   Apčvalga   Išraša   Papildymo instrukcijos   KORTELIU   Apčvalga   NAUJAS PERVEDIMAS   Tarp savo saskaltu   NAUJAS PERVEDIMAS   Ibanka   Užkomunalines paslaugas   I banka   Užkomunalines paslaugas   I Paysera naudotojui   I banka   I Paysera naudotojui   I banka   Paysera rekomendacijų programa   Paysera rekomendacijų programa   Paysera rekomendacijų programa   Paysera rekomendacijų programa   Paysera rekomendacijų programa   Pastaugas   Importavimas   VALUTOS   Ketimas   Kursai   Kreati   Mustatrymal   Gauk kredita   Mustatrymal   Mustatrymal   Mustatrymal   Mustatrymal   Mokejimo priemonių   Imponés saskaitos atid   Mustatrymal   Mustatrymal   Mustatrymal   Mokejimo priemonių   Imponés saskaitos atid   Kliento:                                                                                                    |                             |  |  |
|----------------------------------------------------------------------------------------------------|-----------------------------|--|--|
| Apžvalga   Bisrašas   Papildymo instrukcijos   KORTELIŲ   Apžvalga   Vžsakyklite arba atsisakyklite papildomų paslaugų.   Apžvalga   NAUJAS PERVEDIMAS   Tarp savo sąskalų   Kitam Paysera naudotojui   Ibanką   Už komunalines paslaugas   I Vebinoneyru sistemą   PerkveDIMŲ   Sąrašai   Ruošiniai   Importavimas   VALUTOS   Kretimas   Kursai   Pažinimo anketa   Kredita   NUSTATYMAI   Sąskaltų   Praškyros   Mokejimo priemionių   Imonės sąskaitos atidarymas                                                                                                    |                             |  |  |
| PasLAUGOS   Birašas   Paplidymo instrukcijos   KORTELIŲ   Apžvalga   NAUJAS PERVEDIMAS   Tarp savo sąskaitų   Libanką   Už komunalines paslaugas   I Vebmoneyru sistemą   Payza com sistemą   PerkVEDIMŲ   Sąrašai   Ruošiniai   Importavimas   VALUTOS   Kitemas   Kursai   Reiomas   Kursai   Ratinai   Inportavimas   Valutros   Pažinimo anketa   Ruošiniai   Inportavimas   Valutros   Pažinimo anketa   Ruošiniai   Importavimas   Valutros   Pažinimo anketa   Rudiniai   Inportavimas   Valutros   Pažinimo anketa   Rudiniai   Pažinimo anketa   Rudiniai   Pažinimo anketa   Rekomendacijų programa   Pažinimo anketa   Rekomendacijų programa   Pažinimo anketa   Rekomendacijų programi pervedimai.   Atinaujinkitė kliento pažinimo anketą. Kuo geriau jūs pažįstame mokėjimo pervedimai.   Rekomendacijų programa   Pažinimo anketa   Rekomendacijų programa   Pažinimo anketa   Rekomendacijų programa   Pažidirektite sistemoje pateiktus savo asmens tapatybės dokun   Mokėjimo priemonių   Imonės sąskaitos atid   Kliento:                                                                                                    |                             |  |  |
| Papildymo instrukcijos<br>Papildymo instrukcijos<br>KORTELIV<br>Apžvalga<br>NAUJAS PERVEDIMAS<br>Tarp savo sąskaitų<br>Tarp savo sąskaitų<br>Tarp savo sąskaitų<br>Tarp savo sąskaitų<br>Tarp savo sąskaitų<br>Tarp savo sąskaitų<br>Tarp savo sąskaitų<br>Tarp savo sąskaitų<br>Tarp savo sąskaitų<br>Tarp savo sąskaitų<br>Tarp savo sąskaitų<br>Tarp savo sąskaitų<br>Tarp savo sąskaitų<br>Tarp savo sąskaitų<br>Paysera naudolojui<br>[banka<br>Už komunalines paslaugas<br>[Vekomendacijų programa]<br>Paysera rekomendacijų programoje uždirbsite rekomenduodami Paysera savo draugams<br>ir pažįstamiems.<br>[Payza com sistemą<br>Pazysera rekomendacijų programa]<br>Pazysera rekomendacijų programa<br>Pazysera rekomendacijų programa<br>Pazysera rekomendaciju programa<br>Pazysera rekomendaciju programa<br>Pazijurėkite sistemoje pateiktus savo asmens tapatybės dokum<br>Imonės sąskaitos atid<br>Kliento:<br>Kliento: |                             |  |  |
| Paslaugų valdymas         Vžsakykite arba atsisakykite papildomų paslaugų.         Apžvalga         NAUJAS PERVEDIMAS         Tarp savo sąskaitų         Tarp savo sąskaitų         Ibanką         Už komunalines paslaugas         IVbelmoneyru sistemą         Paysera naudotojui         Ibanką         Už komunalines paslaugas         IVebmoneyru sistemą         Payza com sistemą         Perverbitivų         Sąrašai         Ruotiniai         Importavimas         Valutos         Kursai         Rekomendacijų programa         Pazinimo anketa         Kursai         Rekomendacijo prevedimai.         Nustarymai         Pažinimo anketa         Anaujinkite kliento pažinimo anketą. Kuo geriau jūs pažįstame mokėjimo pervedimai.         Mustarymai         Paskaitų         Paskaitų         Paskaitų         Paskaito priemonių         Imonės sąskaito satid         Rekomendacijų progra         Inonės sąskaitos atid         Inonės sąskaitos atid         Rekomendacijų progra         Importavimas         Kursai                                                                                                    |                             |  |  |
| Norielu       Užsakykite arba atsisakykite papildomų paslaugų.         Apčvalga       Užsakykite arba atsisakykite papildomų paslaugų.         NAUJAS PERVEDIMAS       Imonės sąskaita         Tarp savo sąskaitų       Atidarykite naują sąskaitą įmonei, kurios vadovas esate.         Ktam Paysera naudolojui       Ibanką         I banką       Rekomendacijų programa         Vž komunalines paslaugas       Paysera rekomendacijų programa         Payza.com sistemą       Paysera rekomendacijų programa         Payza.com sistemą       Pazijstamiems.         I Payza.com sistemą       Perzistamiems.         I Payza.com sistemą       Perzistamiems.         I Payza.com sistemą       Pazinimo asketa         Ruošiniai       Importavimas         VALIUTOS       Perziūrėkite savo turimą identifikacijos lygį ir pasikelkitę jį j aukš         Valutors       Pazinimo anketa         Krebita       Atnaujinkite kliento pažinimo anketą. Kuo geriau jūs pažįstame mokėjimo pervedimai.         NUSTATYMAI       Asmens dokumentai         Paskyros       Patilipe pateiktus savo asmens tapatybės dokum         Imonės sąskaitos atid       Imonės sąskaitos atid                                                                                                    | Keisti                      |  |  |
| Apzvarga       Imonés sąskaita         Tarp savo sąskaitų       Atidarykite naują sąskaitą įmonei, kurios vadovas esate.         Kitam Paysera naudolojui       Ibanką         Ibanką       Rekomendacijų programa         Vž komunalines pasiaugas       Paysera rekomendacijų programa         Paysera rekomendacijų programa       Paysera savo draugams         I Payza com sistemą       Paysera rekomendacijų programa         PERVEDIMŲ       Sąrašai         Ruošiniai       Importavimas         VALUTOS       Retifikacijos lygis         Peržiūrėkite savo turimą identifikacijos lygi ir pasikelkitę ji į aukš       Paslaugų valdymas:         Krisai       Pažinimo anketa         Nustatrymai       Asmens dokumentai         Peržiūrėkite sistemoje pateiktus savo asmens tapatybės dokur       Imonės sąskaito atid         Mokėjimo priemonių       Imonės sąskaitos atid                                                                                                    |                             |  |  |
| NAUJAS PERVEDIMAS       Imonés sąskaita         Tarp savo sąskaitų       Atidarykite naują sąskaitą įmonei, kurios vadovas esate.         Kitam Paysera naudotojui       Ibanką         Ibanką       Rekomendacijų programa         Vž komunalines paslaugas       Paysera rekomendacijų programa         IPayza.com sistemą       Paysera rekomendacijų programa         PerkvEDIMŲ       Sąrašai         Ruošiniai       Importavimas         VALIUTOS       Retfifikacijos lygis         Peržiūrėkite savo turimą identifikacijos lygi ir pasikelkitę jį į auk       Paslaugų valdymas:         Jungimas / išjungimas       Jungimas / išjungimas         Ruošiniai       Atnaujinkite kliento pažinimo anketą. Kuo geriau jūs pažįstame mokėjimo pervedimai.       Jungimas / išjungimas         NUSTATYMAI       Asmens dokumentai       Peržiūrėkite sistemoje pateiktus savo asmens tapatybės dokur       Imonės sąskaitos atid         Mokėjimo priemonių       Imonės sąskaitos atid       Kliento:       Kliento:                                                                                                    |                             |  |  |
| Tarp savo sąskaltų       Atidarykite naują sąskaltą įmonei, kurios vadovas esate.         Kitam Paysera naudotojui       Ibanką         I banką       Rekomendacijų programa         Viz komunalines paslaugas       Paysera rekomendacijų programoje uždirbsite rekomenduodami Paysera savo draugams         I Webmoney.ru sistemą       Paysera rekomendacijų programoje uždirbsite rekomenduodami Paysera savo draugams         I Payza.com sistemą       Paistamiems.         PERVEDIMŲ       Sąrašai         Ruošiniai       Importavimas         VALIUTOS       Peržiūrėkite savo turimą identifikacijos lygį ir pasikelkitę ji į aukš         Peižinimo anketa       Atnaujinkite kliento pažinimo anketą. Kuo geriau jūs pažįstame, mokėjimo pervedimai.         Nustatrymai       Asmens dokumentai         Paržiūrėkite sistemoje pateiktus savo asmens tapatybės dokur       Imonės sąskaitos atid         Kiento:       Imonės sąskaitos atid                                                                                                    | tidaryti                    |  |  |
| Kitam Paysera naudotojui       Ibanką         I banką       Paysera naudotojui         Už komunalines paslaugas       Paysera rekomendacijų programa         I Webmoney.ru sistemą       Paysera rekomendacijų programoje uždirbsite rekomenduodami Paysera savo draugams ir pažįstamiems.         PERVEDIMŲ       Sąrašai         Ruošiniai       Importavimas         VALIUTOS       Identifikacijos lygis         Pežiūrėkite savo turimą identifikacijos lygi ir pasikelkitę ji į aukš       Paslaugų valdymas:         Rusiniai       Pažinimo anketa         Kursai       Pažinimo anketa         Atnaujinkite kliento pažinimo anketą. Kuo geriau jūs pažįstame mokėjimo prevedimai.       Ijungimas / išjungimas         Nustratrymai       Asmens dokumentai         Peržiūrėkite sistemoje pateiktus savo asmens tapatybės dokuri       Imonės sąskaitos atid         Mokėjimo priemonių       Imonės sąskaitos atid                                                                                                    |                             |  |  |
| I banką   Už komunalines paslaugas   I Vėbmoney.ru sistemą   Paysera rekomendacijų programa   Paysera rekomendacijų programoje uždirbsite rekomenduodami Paysera savo draugams ir pažįstamiems.   Paysera rekomendacijų programa   Paysera rekomendacijų programa   Ruošiniai   Importavimas   VaLIUTOS   Krebitu inalininkite kliento pažinimo anketą. Kuo geriau jūs pažįstame mokėjimo pervedimai.   Paskautų   Paskautų   Paskautų   Paskautų   Paskautų   Paskautų   Paskautų   Paskautų   Paskautų   Paskautų   Paskautų   Paskautų   Paskautų   Paskautų   Paskautų   Paskautų   Paskautų   Paskautų   Paskautų   Paskautų <t< td=""><td></td></t<>                                                                                                    |                             |  |  |
| Uz komunannes pasiaugas   [Vebmoney.ru sistemą   [Payza.com sistemą   PERVEDIMŲ   Sąrašai   Ruošiniai   Importavimas   VALIUTOS   Keitimas   Kursai   KREDITAI   Gauk kreditą   NUSTATYMAI   Sąskaitų   Paskyros   Mokėjimo priemonių   Limitu facilio monių   Imponės saskaitos atid   Kliento:                                                                                                    | Užsakyti                    |  |  |
| I veemoney.ru sistemą       ir pažįstamiems.         I Payza.com sistemą       Ir pažįstamiems.         PERVEDIMŲ       Sąrašai         Ruošiniai       Importavimas         Importavimas       Identifikacijos lygis         VALIUTOS       Peržiūrėkite savo turimą identifikacijos lygį ir pasikelkitę ji į aukš         Krisai       Pažinimo anketa         Kursai       Pažinimo anketa         Gauk kreditą       Atnaujinkite kliento pažinimo anketą. Kuo geriau jūs pažįstame, mokėjimo pervedimai.         NUSTATYMAI       Asmens dokumentai         Peržiūrėkite sistemoje pateiktus savo asmens tapatybės dokur       Imonės sąskaitos atid         Mokėjimo priemonių       Imonės sąskaitos atidarymas                                                                                                    |                             |  |  |
| Payza.com sistemą         PERVEDIMŲ         Sąrašai         Ruošiniai         Importavimas         VALIUTOS         Keitimas         Kursai         KreDITAI         Gauk kreditą         NUSTATYMAI         Sąskaitų         Paskyros         Mokėjimo priemonių         Limbin, totinų, ioniniumu         Imonės sąskaitos atidarymas                                                                                                    | ir pažįstamiems.            |  |  |
| PERVEDIMŲ         Sąrašai         Ruošiniai         Importavimas         VALIUTOS         Keitimas         Kursai         Kursai         ReDITAI         Gauk kreditą         NUSTATYMAI         Sąskaitų         Paskyros         Mokėjimo priemonių         Limitų toisių jailojimu         Imonės sąskaitos atidarymas                                                                                                    |                             |  |  |
| Sąrašai       KLIENTO PAŽINIMAS         Ruošiniai       Importavimas         Importavimas       Identifikacijos lygis         VALIUTOS       Peržiūrėkite savo turimą identifikacijos lygį ir pasikelkitę jį į aukš         Keitimas       Pažinimo anketa         Kursai       Pažinimo anketa         Gauk kreditą       Atnaujinkite kliento pažinimo anketą. Kuo geriau jūs pažįstame, mokėjimo pervedimai.         NUSTATYMAI       Asmens dokumentai         Paškyros       Peržiūrėkite sistemoje pateiktus savo asmens tapatybės dokur         Mokėjimo priemonių       Imonės sąskaitos atidarymas                                                                                                    |                             |  |  |
| Ruošiniai       Importavimas       Identifikacijos lygis         VALIUTOS       Peržiūrėkite savo turimą identifikacijos lygį ir pasikelkitę jį į aukš         Keitimas       Pažinimo anketa         Kursai       Pažinimo anketa         KREDITAI       Atnaujinkite kliento pažinimo anketą. Kuo geriau jūs pažįstame mokėjimo pervedimai.         NUSTATYMAI       Asmens dokumentai         Paškyros       Peržiūrėkite sistemoje pateiktus savo asmens tapatybės dokur         Mokėjimo priemonių       Imonės sąskaitos atidarymas                                                                                                    |                             |  |  |
| Importavimas       Identifikacijos lygis         VALIUTOS       Peržiūrėkite savo turimą identifikacijos lygi ir pasikelkitę ji į aukš         Keitimas       Pažinimo anketa         Kursai       Pažinimo anketa         KREDITAI       Atnaujinkite kliento pažinimo anketą. Kuo geriau jūs pažįstame, mokėjimo pervedimai.         NUSTATYMAI       Asmens dokumentai         Paškyros       Peržiūrėkite sistemoje pateiktus savo asmens tapatybės dokur         Mokėjimo priemonių       Imonės sąskaitos atidarymas                                                                                                    | 5                           |  |  |
| VALIUTOS       Peržiūrėkite savo turimą identifikacijos lygį ir pasikelkitę jį į aukš         Reitimas       Pažinimo anketa         Kursai       Pažinimo anketa         KREDITAI       Atnaujinkite kliento pažinimo anketą. Kuo geriau jūs pažįstame, mokėjimo pervedimai.         NUSTATYMAI       Asmens dokumentai         Paskyros       Peržiūrėkite sistemoje pateiktus savo asmens tapatybės dokun         Mokėjimo priemonių       Imonės sąskaitos atidarymas                                                                                                    | $\sim$                      |  |  |
| Keitimas       Paslaugų valdymas:         Kursai       Pažinimo anketa         KREDITAI       Atnaujinkite kliento pažinimo anketą. Kuo geriau jūs pažįstame, mokėjimo pervedimai.         NUSTATYMAI       Asmens dokumentai         Paskyros       Peržiūrėkite sistemoje pateiktus savo asmens tapatybės dokur         Mokėjimo priemonių       Imonės saskaitos atidarymas                                                                                                    |                             |  |  |
| Kursai       Pažinimo anketa         KREDITAI       Atnaujinkite kliento pažinimo anketą. Kuo geriau jūs pažįstame, mokėjimo pervedimai.         Sąskaitų       Asmens dokumentai         Paškyros       Peržiūrėkite sistemoje pateiktus savo asmens tapatybės dokun         Mokėjimo priemonių       Imonės sąskaitos atidarymas                                                                                                    | Paslaugu valdymas:          |  |  |
| KREDITAI       Atnaujinkite kliento pažinimo anketą. Kuo geriau jūs pažįstame, mokėjimo pervedimai.       Ijungimas / išjungimas         Gauk kreditą       Muštatymai       Rekomendacijų progra         Sąskaitų       Asmens dokumentai       Imonės sąskaitos atidarymas         Mokėjimo priemonių       Imonės sąskaitos atidarymas       Kliento:                                                                                                    | r doldagq raidymaon         |  |  |
| Gauk kreditą     mokėjimo pervedimai.       NUSTATYMAI     Asmens dokumentai       Sąskaitų     Paskyros       Mokėjimo priemonių     Peržiūrėkite sistemoje pateiktus savo asmens tapatybės dokun       Imbu, jaginijom     Imonės sąskaitos atidarymas                                                                                                    | ljungimas / išjungimas      |  |  |
| NUSTATYMAI     Rekomendacijų progra       Sąskaitų     Asmens dokumentai       Paskyros     Peržiūrėkite sistemoje pateiktus savo asmens tapatybės dokum       Mokėjimo priemonių     Imonės sąskaitos atidarymas                                                                                                    |                             |  |  |
| Sąskaltų       Asmens dokumentai         Paskyros       Peržiūrėkite sistemoje pateiktus savo asmens tapatybės dokum         Mokėjimo priemonių       Imonės sąskaitos atidarymas         Limitų taisių jagliojimu       Imonės sąskaitos atidarymas                                                                                                    | Rekomendacijų programa      |  |  |
| Paskyros Peržiūrėkite sistemoje pateiktus savo asmens tapatybės dokun Imonės sąskaitos atid<br>Mokėjimo priemonių<br>Limitų taisių jagliojimų Imonės saskaitos atidarymas Kliento:                                                                                                    |                             |  |  |
| Mokėjimo priemonių                                                                                                    | Įmonės sąskaitos atidarymas |  |  |
|                                                                                                    |                             |  |  |
|                                                                                                    |                             |  |  |
| Prisijungimo patvirtinima Pasirinkite įmonės registracijos šalį: rba jūst Pažinimo anketa                                                                                                    |                             |  |  |
| Lietuva                                                                                                    |                             |  |  |
| Norėdami atidaryti sąskaitą Lietuvoje registruotai įmonei, įveskite įmonės kodą.<br>Registrų centre sistema automatiškai patikrins šiuo metu registruotą įmonės vadovą.                                                                                                    | ntai                        |  |  |
| Imonés kodas:                                                                                                    |                             |  |  |
|                                                                                                    |                             |  |  |

## **TURITE KLAUSIMŲ?**

ŒZ

#### Klientų aptarnavimo centras

Pilaitės pr. 16, Vilnius +370 5 207 1558 pagalba@paysera.lt kasdien 8 – 20 val.